# 通過API在思科會議伺服器上配置LDAP使用者

# 目錄

<u>簡介</u> <u>必要條件</u> <u>需求用元件</u> <u>背設</u> 驗難 類 類

#### 簡介

本檔案介紹透過API(應用程式開發介面)在思科會議伺服器上設定LDAP(輕量型目錄存取通訊協定)。

#### 必要條件

PostMan應用程式

思科會議伺服器(CMS)

**Microsoft Active Directory** 

# 需求

本文件沒有特定需求。

## 採用元件

思科會議伺服器

Microsoft Active Directory

#### 背景資訊

通過API同步LDAP的高級配置流。

步驟1.通過API配置/IdapServers引數,如下所述

1. LDAP伺服器的地址/埠資訊

- 2. 用於訪問伺服器的使用者名稱和密碼
- 3. 安全的非安全Idap。

第2步:通過API配置/IdapMappings引數,如下所述

1. LDAP使用者屬性對象到cms對應使用者對象

2. 示例cms使用者jid將對映到cms等上的\$sAMAccountName\$@domain.com。 第3步:通過API配置/ldapSources引數,如下所述,將ldapServers和ldapMappings對象關聯。

#### 設定

#### 步驟1.配置/IdapServers

1. 傳送/IdapServers的POST,這將建立IdapServer ID。使用唯一的/IdapServers ID進行進一步 配置。

POST

https://10.106.80.30:7445/api/v1/ldapservers

Send 🗖

- 2. 對POST的響應將以類似格式返回<ldapServer id="7ca32cc4-389f-46f5-a1b0-0a468af291a4">
- 3. 根據《<u>CMS</u> API參考指南》獲取以下資訊以更<u>新LDAP伺服器ID</u>

| Parameters   | Type/Value | Description/Notes                                                                                                    |
|--------------|------------|----------------------------------------------------------------------------------------------------|
| address *    | String     | The address of the LDAP server to connect to.                                                                          |
| portNumber * | Number     | The TCP or TLS port number to connect to on the remote LDAP server.                                                    |
| username     | String     | The username to use when retrieving information from the LDAP server.                                                  |
| password     | String     | The password of the account associated with username.                                                                  |
| secure *     | true false | Whether to make a secure connection to the LDAP server. If "true" then TLS will be used; if "false", TCP will be used. |

### 4. 帶引數的POST方法示例

| PO           | ST 👻       | https://10.1 | 06.80.30:7445/api/v | 1/ldapser | vers/7ca32cc4-389f-46f5-a1 | b0-0a46  | 58af291a4?address=1 | 0.106.80.4&name= | Send | • |
|--------------|------------|--------------|---------------------|-----------|----------------------------|----------|---------------------|------------------|------|---|
| Para<br>Que  | ams  Aut   | horization ● | Headers (10)        | Body      | Pre-request Script         | Tests    | Settings            |                  |      |   |
|              | KEY        |              |                     |           | VALUE                      |          |                     | DESCRIPTION      |      |   |
| $\checkmark$ | address    |              |                     |           | 10.106.80.4                |          |                     |                  |      |   |
| $\checkmark$ | name       |              |                     |           | DOT4ADserver               |          |                     |                  |      |   |
| ~            | username   |              |                     |           | CN=Administrator,CN=Use    | ers,DC=S | S,DC=com            |                  |      |   |
| ~            | portNumber |              |                     |           | 389                        |          |                     |                  |      |   |
| ~            | secure     |              |                     |           | false                      |          |                     |                  |      |   |

5. 執行GET以驗證配置的引數

| GET                                        | ▼ https://1                                                                                                    | 0.106.80.30:7445/ | api/v1'ldapSe | ervers/7ca32cc4-389f-4 | 6f5-a1b0-( | )a468af291a4 | 1 |  |
|--------------------------------------------|----------------------------------------------------------------------------------------------------|-------------------|---------------|------------------------|------------|--------------|---|--|
| Params                                     | Authorization                                                                                                    | Headers (9)       | Body          | Pre-request Script     | Tests      | Settings     |   |  |
| Body Cookies (1) Headers (15) Test Results |                                                                                                    |                   |               |                        |            |              |   |  |
| Pretty                                     | Pretty Raw Preview Visualize XML 🔻 🚍                                                                                                    |                   |               |                        |            |              |   |  |
| 1                                          | 1 xml version="1.0"?                                                                                                    |                   |               |                        |            |              |   |  |
| 2                                          | 2 <ldapserver id="7ca32cc4-389f-46f5-a1b0-0a468af291a4"></ldapserver>                                                                                                    |                   |               |                        |            |              |   |  |
| 3                                          | 3 <address>10.106.80.4</address>                                                                                                    |                   |               |                        |            |              |   |  |
| 5                                          | <pre>4 Chame&gt;D014ADserver</pre> 5  4  5  4  4  5  4  4  4  5  4  4  4  4  4  4  4  4  4  4  4  4  4  4  4  4  4  4  4  4  4  4  4  4  4  4  4  4  4  4  4  4  4  4  4  4  4  4  4  4  4  4  4  4  4  4  4  4  4  4  4  4  4  4  4  4  4  4  4  4  4  4  4  4  4  4  4  4  4  4  4  4  4  4  4  4  4  4  4  4  4  4  4  4  4  4  4  4  4  4  4  4  4  4  4  4  4  4  4  4                                                                                                    |                   |               |                        |            |              |   |  |
| 6                                          | <pre><pre>change continue continue cont</pre></pre> |                   |               |                        |            |              |   |  |
| 7                                          | <secure>false&lt;</secure>                                                                                                    | secure>           |               |                        |            |              |   |  |
| 8                                          |                                                                                                    |                   |               |                        |            |              |   |  |

# 第2步,配置/ldap對映

1. 傳送/IdapMappings的POST以建立/IdapMappings ID。使用/IdapMappings ID並配置以下引數

| 0 |      |   |                                  |               |      |   |
|---|------|---|----------------------------------|---------------|------|---|
|   | POST | • | https://10.106.80.30:7445/api/v1 | 'IdapMappings | Send | • |
|   |      |   |                                  |               |      |   |

2. <u>《</u>CMS API參考指南》獲取以下資訊以更新LDAP對映ID

| Parameters                 | Type/Value | Description/Notes                                                                                                    |
|----------------------------|------------|----------------------------------------------------------------------------------------------------|
| jidMapping                 | String     | The template for generating user JIDs from the associated LDAP server's entries, for instance<br>\$sAMAccountName\$@example.com.                                                                                                    |
| nameMapping                | String     | The template for generating user names from the associated LDAP server's entries; for instance "\$cn\$" to use the common name.                                                                                                    |
| cdrTagMapping              | String     | The template for generating a users' cdrTag value. Can be set<br>either to a fixed value or be constructed from other LDAP fields<br>for that user. The user's cdrTag is used in callLegStart CDRs.<br>See the Cisco Meeting Server CDR Reference for details.                                                                                         |
| authenticationIdMapping    | String     | The template for generating authentication IDs from the<br>associated LDAP server" s entries, for instance<br>* \$userPrincipalName\$" .                                                                                                    |
| coSpaceUriMapping          | String     | If these parameters are supplied, they ensure that each user<br>account generated by this LDAP mapping has an associated<br>personal coSpace. The user is automatically added as a member<br>of the coSpace, with permissions defined <u>above</u>                                                                                                    |
| coSpaceSecondaryUriMapping | String     | In order for that coSpace to be set up as required, these<br>parameters provide the template for setting the coSpaces' URI,<br>displayed name and configured Call ID. For example, setting<br>coSpaceNameMapping to "\$cn\$ personal coSpace" ensures<br>that each user's coSpace is labelled with their name followed by<br>"personal coSpace".       |
| coSpaceNameMapping         | String     | Note that the generated coSpace will have its own cdrTag – and<br>it will be the same as the user's cdrTag and cannot be changed<br>other than by changing the cdrTagMapping above and re-<br>syncing. (The coSpace's cdrTag is used in the callStart CDR.<br>See the Cisco Meeting Server CDR Reference for details.)                                 |
| coSpaceCallIdMapping       | String     | Note that the normal uniqueness rules apply to the URI and Call<br>IDs of coSpaces set up in this way: it is not valid to have the<br>same URI or Call ID for more than one coSpace set up by a given<br>LDAP mapping, nor is it valid for such a coSpace URI or Call ID to<br>be the same as one currently in use elsewhere on the Meeting<br>Server. |

# 3. 為IdapMappings配置以下引數

| POST + https://10.106.80.30:7445/api/v11dapMappings/e10564c9-ae9d-4bd3-9f15-428 | b4faaa7add                          |             |
|---------------------------------------------------------------------------------|-------------------------------------|-------------|
| s Authorization  Headers (11) Body Pre-request Script Tests                     | Settings                            |             |
| none form-data ***********************************                              |                                     |             |
| KEY                                                                             | VALUE                               | DESCRIPTION |
| idMapping                                                                       | \$sAMAccountName\$@s.com            |             |
| nameMapping                                                                     | \$displayName\$                     |             |
| ✓ coSpaceNameMapping                                                            | \$sAMAccountName\$.space            |             |
| ✓ coSpaceUriMapping                                                             | \$sAMAccountName\$.space            |             |
| ✓ coSpaceSecondaryUriMapping                                                    | \$telephoneNumber '/^.1919()/7\1/\$ |             |

4. 執行GET以驗證配置的引數。

| FT + https://10.106.80.30:7445/api/v1/ dapMappings/e10564c9-ae9d-4bd3-9f15-42b4                                                                                 | ffaaa7add | Send                                   | ·  |  |  |
|----------------------------------------------------------------------------------------------------|-----------|----------------------------------------|----|--|--|
| Params Authorization • Headers (11) Body • Pre-request Script Tests S                                                                                           | lettings  |                                        |    |  |  |
| ● none ● form-data ● xwww-form-urlencoded ● raw ● binary ● GraphQL                                                                                              |           |                                        |    |  |  |
| KEY                                                                                                    | ALUE      | DESCRIPTION                            |    |  |  |
| Body Cookies (1) Headers (15) Test Results Pretty Raw Preview Visualize XML +                                                                                   |           | Status: 200 OK Time: 54 ms Size: 857 B | Sa |  |  |
| <pre>1 &lt;&gt;&gt;&gt; <cl>&gt;&gt;&gt;&gt;&gt;&gt;&gt;&gt;&gt;&gt;&gt;&gt;&gt;&gt;&gt;&gt;&gt;&gt;&gt;&gt;&gt;&gt;&gt;&gt;&gt;&gt;&gt;&gt;&gt;&gt;</cl></pre> | pos;\$    |                                        |    |  |  |

## 步驟3.配置/Idapsources

1. 傳送/Idapsources的POST以建立/Idapsources ID。使用/Idapsources ID並配置下面的引數。

|--|

Params Authorization 
Headers (11) Body 
Pre-request Script Tests Settings

### 2. <u>《</u>CMS API參考指南》獲取以下資訊以更新LDAP對映 ID

| Parameters      | Type/Value     | Description/Notes                                                                                                    |
|-----------------|----------------|----------------------------------------------------------------------------------------------------|
| server*         | ID             | The ID of a previously-configured LDAP server (see above)                                                                                                    |
| mapping *       | ID             | The ID of a previously-configured LDAP mapping (see above)                                                                                                    |
| baseDn *        | String         | The distinguished name of the node in the LDAP server's tree from which<br>users should be imported, for instance "cn=Use-<br>ers,dc= <companyname>,dc=com"</companyname>                                             |
| filter          | String         | An LDAP filter string that records must satisfy in order to be imported as<br>users, for instance "(objectClass=person)"                                                                                              |
| tenant          | ID             | If supplied, the ID for the tenant to which the LDAP source should be asso-<br>ciated. Users imported with this LDAP source will be associated with that<br>tenant                                                    |
| userProfile     | ID             | If supplied, this is the ID of the user profile to associate with users imported via this LDAP source. This parameter is present from version 2.0 onwards.                                                            |
| nonMemberAccess | true <br>false | This parameter pre-configures newly created spaces to allow or disallow<br>non-member access. Spaces existing before the LDAP sync are not<br>affected.                                                               |
|                 |                | true - no passcode is required to access the space and non-members are<br>able to access the created spaces. This is the default setting and matches<br>behavior before this parameter was introduced in version 2.0. |
|                 |                | false - ensures the member must configure non-member access and set a<br>passcode as part of the LDAP sync. This setting allows a company to<br>enforce passcode protection for non-member access to all user spaces. |
|                 |                | For more information, see Section 1.2.                                                                                                    |

# 3. 為IdapSources配置以下引數

| P  | DST + https://10.106.80.30:7445/api/v1/ dapsources/8307ef0c-feda-4fbe-b3c7-a60 | caffdd9cc                            |  |             | Send 💌 |  |  |
|----|--------------------------------------------------------------------------------|--------------------------------------|--|-------------|--------|--|--|
| Pa | arams Authorization ● Headers (11) Body ● Pre-request Script Tests Settings    |                                      |  |             |        |  |  |
|    | none 🖲 form-data 💿 x-www-form-urlencoded 💿 raw 💿 binary 🔍 GraphQL              |                                      |  |             |        |  |  |
| _  | KEY                                                                            | VALUE                                |  | DESCRIPTION |        |  |  |
| Y  | server                                                                         | 7ca32cc4-389f-46f5-a1b0-0a468af291a4 |  |             |        |  |  |
| Z  | mapping                                                                        | e10564c9-ae9d-4bd3-9f15-42b4faaa7add |  |             |        |  |  |
| Z  | baseDn                                                                         | OU=Acano,DC=S,DC=com                 |  |             |        |  |  |
| 2  | filter                                                                         | (sAMAccountType=805306368            |  |             |        |  |  |

## 4. 執行GET以驗證配置的引數。

| GET v https://10.106.80.30:7445/api/v1/idapsources/8307ef0c-feda-4fbe-b3c7-a60caffdd9cc                                                                                                    |                          | Send        | • |
|----------------------------------------------------------------------------------------------------|--------------------------|-------------|---|
| Params Authorization  Headers (11) Body  Pre-request Script Tests Settings                                                                                                    |                          |             |   |
| Body Cookies (1) Headers (15) Test Results                                                                                                    | atus: 200 OK Time: 67 ms | Size: 839 B | S |
| Pretty Raw Preview Visualize XML 🔻 📮                                                                                                    |                          |             |   |
| 1 (?xml version="1.8">>                                                                                                    |                          |             |   |
| 2 CL88ppource 1a* 3a/r416-r463-r468-r461-3a/r468/r463/r54002r5<br>3 cserver7/s212/r463-r466-r461-4634-r2141/cserver7                                                                                                    |                          |             |   |
| 4 (msplnfs/slood/setero.dos/bscho/bscho/bs |                          |             |   |
| 6 (filer(j4MaCcount)peeb03080586(filer)<br>7 condemperAccessiture(AndMemerAccess)                                                                                                    |                          |             |   |
| 8 g/ldapSource                                                                                                    |                          |             |   |

# 配置完成。我們現在可以執行完全同步。

#### 驗證

## 步驟1.從API傳送/IdapSyncs的POST並檢查事件日誌

POST

w

https://10.106.80.30:7445/api/v1/ldapSyncs

Send

## 步驟2.如果同步已完成,則簽入事件日誌。

| 10:50:41.225 | Info | 10.65.86.71: API user "admin" created new LDAP sync operation c02dbb2b-c63e-4bb8-a39f-bbee2cd9611f |
|--------------|------|----------------------------------------------------------------------------------------------------|
| 10:50:41.225 | Info | LDAP sync operation starting                                                                       |
| 10:50:41.269 | Info | LDAP sync operation: finalising                                                                    |
| 10:50:41.650 | Info | LDAP sync operation c02dbb2b-c63e-4bb8-a39f-bbee2cd9611f complete                                  |
| 10:50:55.705 | Info | 10.65.86.71: web user "admin" logged in                                                            |
| 10:50:55.705 | Info | web session 1 now in use for user "admin"                                                          |
| 10:53:04.331 | Info | 1103 log messages cleared by "admin"                                                               |
| 10:53:07.569 | Info | 10.65.86.71: web user "admin" created new LDAP sync operation 50c7034c-9aa7-4e81-a304-4113734ffc11 |
| 10:53:07.570 | Info | LDAP sync operation starting                                                                       |
| 10:53:07.594 | Info | LDAP sync operation: finalising                                                                    |
| 10:53:07.943 | Info | LDAP sync operation complete                                                                       |

#### 步驟3.驗證使用者是否從LDAP源同步。

Users

| ilter       |                          | Submit Query |                          |
|-------------|--------------------------|--------------|--------------------------|
| Name        | Email                    |              | Username                 |
| Gogi        | gogi@s.com               |              | gogi@s.com               |
| Sai acano   | saiacano@s.com           |              | Saiacano@s.com           |
| go go       | gogo@federation.com      |              | gogo@federation.com      |
| ivrman      | ivrman@s.com             |              | ivrman@s.com             |
| joey        | joey@s.com               |              | joey@s.com               |
| prashant    | prkapur@s.com            |              | prkapur@s.com            |
| sai1 acano  | sai1acano@federation.com |              | sai1acano@federation.com |
| sankar v    |                          |              | sankar@s.com             |
| shakur 2pac | 2pac@s.com               |              | 2pac@s.com               |
| user1       | user1@acanolab3.com      |              | user1@s.com              |
| user2 2     | user2@s.com              |              | user2@s.com              |

#### 疑難排解

驗證API引數和LDAP屬性是否準確。

從呼叫網橋獲取資料包捕獲有助於隔離與LDAP的連線問題。